# PCAN-Router FD

Universal, programmable Converter for CAN FD and CAN

# User Manual

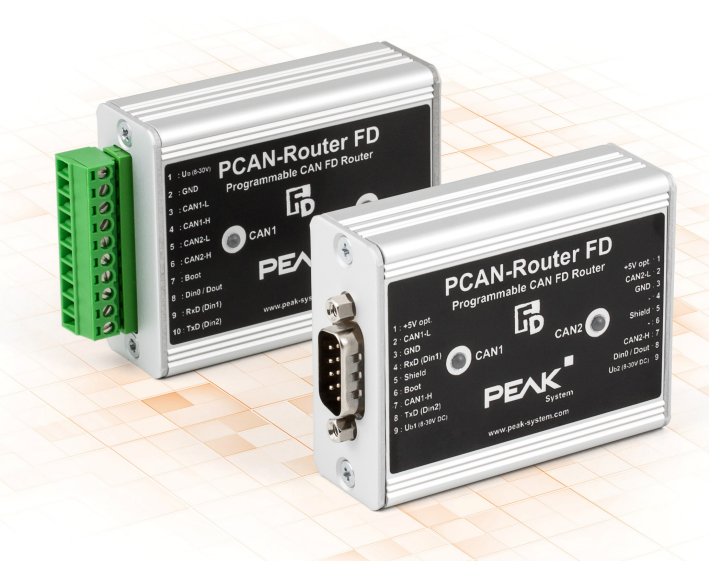

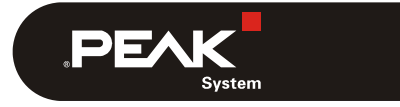

Document version 1.1.0 (2019-03-13)

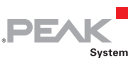

#### Relevant products

| Product Name   | Model                          | Part number |
|----------------|--------------------------------|-------------|
| PCAN-Router FD | 2 D-Sub connectors             | IPEH-002214 |
| PCAN-Router FD | Screw terminal strip (Phoenix) | IPEH-002215 |

PCAN® is a registered trademark of PEAK-System Technik GmbH. CANopen® and CiA® are registered community trade marks of CAN in Automation e.V.

All other product names mentioned in this document may be the trademarks or registered trademarks of their respective companies. They are not explicitly marked by "M" and "R".

#### Copyright © 2019 PEAK-System Technik GmbH

Duplication (copying, printing, or other forms) and the electronic distribution of this document is only allowed with explicit permission of PEAK-System Technik GmbH. PEAK-System Technik GmbH reserves the right to change technical data without prior announcement. The general business conditions and the regulations of the license agreement apply. All rights are reserved.

PEAK-System Technik GmbH Otto-Roehm-Strasse 69 64293 Darmstadt Germany

Phone: +49 (0)6151 8173-20 Fax: +49 (0)6151 8173-29

www.peak-system.com info@peak-system.com

Document version 1.1.0 (2019-03-13)

### Contents

| 1 Introduction                                      | 5           |
|-----------------------------------------------------|-------------|
| 1.1 Properties at a Glance                          | 5           |
| 1.2 Prerequisites for Operation                     | 6           |
| 1.3 Scope of Supply                                 | 6           |
| 2 Connectors                                        | 7           |
| 2.1 D-Sub Connectors (IPEH-002214)                  | 7           |
| 2.2 Screw terminal strip (IPEH-002215)              | 9           |
| 3 Hardware Configuration                            | 10          |
| 3.1 4-Bit Coding                                    | 10          |
| 3.2 Supply of External Devices via the<br>Connector | D-Sub<br>12 |
| 3.3 Two Additional Digital Inputs                   | 13          |
| 3.4 Termination of the CAN Buses                    | 14          |
| 4 Startup Procedure                                 | 15          |
| 5 Software                                          | 16          |
| 5.1 Installing the GNU ARM Toolchain                | 16          |
| 5.2 Library                                         | 17          |
| 5.3 Firmware Examples                               | 17          |
| 5.3.1 Compiling a Firmware Example                  | 18          |
| 6 Uploading Firmware via CAN                        | 19          |
| 6.1 System Requirements                             | 19          |
| 6.2 Preparing Hardware and Software                 | 19          |
| 6.3 Sending the Firmware                            | 21          |
| 7 Technical Specifications                          | 25          |

\_\_\_\_ .PEAK

.PEAK

| Appendix A | CE Certificate     | 27 |
|------------|--------------------|----|
| Appendix B | Dimension Drawings | 28 |

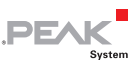

## 1 Introduction

The PCAN-Router FD has two CAN channels that support the new CAN FD standard in addition to the conventional CAN 2.0 specification. The module behavior and the data exchange between the two channels are freely programmable. Thus, for example, a conversion of CAN to CAN FD and vice versa is possible and new CAN FD applications can be integrated into existing CAN 2.0 networks.

Using the programming library and the GNU compiler for C and C++, a firmware is created and then transferred to the module via CAN. On delivery, the PCAN-Router FD is using a demo firmware whose source code is contained as example in the scope of supply.

### 1.1 Properties at a Glance

- Microcontroller NXP LPC4078 (ARM Cortex M4 with FPU, 120 MHz)
- 4 kByte On-Chip-EEPROM
- 4 MByte SPI Flash
- Two CAN FD channels (protocols CAN FD ISO, CAN FD non-ISO, CAN 2.0 A/B)
- CAN bit rates from 25 kbit/s up to 1 Mbit/s
- CAN FD bit rates for the data field (max. 64 bytes) from 25 kbit/s up to 12 Mbit/s
- NXP CAN transceiver TJA1044GT
- Status indication with two dual-color LEDs
- Connections via two 9-pin D-Sub connectors or a 10-pin screw terminal strip (Phoenix)

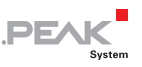

- RS-232 interface for serial data transmission
- I I/O pin: digital output, digital input
- □ 2 additional digital inputs as an alternative to RS-232
- Supply voltage from 8 to 30 V DC
- Extended operating temperature range of -40 to +85 °C (-40 to +185 °F)
- New firmware can be loaded via CAN interface

#### 1.2 Prerequisites for Operation

- Power supply in the range of 8 to 30 V DC
- └── For uploading a new firmware via CAN:
  - CAN interface of the PCAN series for the computer (e.g. PCAN-USB)
  - Operating system Windows 10, 8.1, 7 (32-/64-bit)

#### 1.3 Scope of Supply

- PCAN-Router FD in aluminum casing (optionally with DIN rail mounting)
- IPEH-002215: mating connector (Phoenix)
- Windows development software (toolchain with GCC ARM Embedded, flash program)
- Library with programming examples
- Manual in PDF format

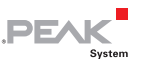

## 2 Connectors

Depending on the model, the PCAN-Router FD has the following connectors:

- IPEH-002214: two 9-pin D-Sub connectors (m)
- IPEH-002215: one 10-pole screw terminal strip

Besides the primary functions (voltage supply, CAN FD incl. CAN 2.0), there are **miscellaneous functions** that can be used as needed:

- RS-232 interface for serial data transmission
- 1 I/O pin: digital output, digital input
- 2 additional digital inputs as an alternative to RS-232 (must be configured via hardware, see chapter 3 on page 10)
- "Boot" input for activation of the CAN bootloader for firmware upload (see chapter 6 on page 19)

The following subsections describe each connector assignment.

#### 2.1 D-Sub Connectors (IPEH-002214)

The two D-Sub connectors are used for the CAN FD channels CAN1 and CAN2. The CAN lines (CAN\_H, CAN\_L) are laid out corresponding to the CiA® 303-1 specification.

The power supply of the PCAN-Router FD can be done via both D-Sub connectors. The supply connections  $U_{b1}$  and  $U_{b2}$  are connected internally in a non-reactive configuration. This means that also different power sources can be connected.

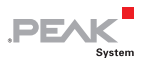

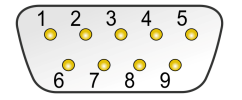

Pin distribution D-Sub connector

#### CAN1

| Pin | Identifier      | Function                                                  |
|-----|-----------------|-----------------------------------------------------------|
| 1   | +5V opt.        | 5-Volt supply external device<br>(optional, see below)    |
| 2   | CAN1_L          | CAN FD channel 1 Low                                      |
| 3   | GND             | Ground                                                    |
| 4   | RxD (Din1)      | RS-232 RxD (alternative digital input Din1 <sup>1</sup> ) |
| 5   | Shield          | Shield                                                    |
| 6   | Boot            | Activation CAN bootloader (High level)                    |
| 7   | CAN1_H          | CAN FD channel 1 High                                     |
| 8   | TxD (Din2)      | RS-232 TxD (alternative digital input Din2 <sup>1</sup> ) |
| 9   | U <sub>b1</sub> | Power supply 8 - 30 V DC                                  |

#### CAN2

| Pin | Identifier      | Function                                               |  |
|-----|-----------------|--------------------------------------------------------|--|
| 1   | +5V opt.        | 5-Volt supply external device<br>(optional, see below) |  |
| 2   | CAN2_L          | CAN FD channel 2 Low                                   |  |
| 3   | GND             | GND                                                    |  |
| 4   | -               | Not used                                               |  |
| 5   | Shield          | Shield                                                 |  |
| 6   | -               | Not used                                               |  |
| 7   | CAN2_H          | CAN FD channel 2 High                                  |  |
| 8   | Din0 / Dout     | Digital input Din0,<br>digital output Dout (600 mA)    |  |
| 9   | U <sub>b2</sub> | Power supply 8 - 30 V DC                               |  |

<sup>1</sup> For the corresponding hardware configuration, see section 3.3 on page 13.

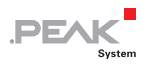

### 2.2 Screw terminal strip (IPEH-002215)

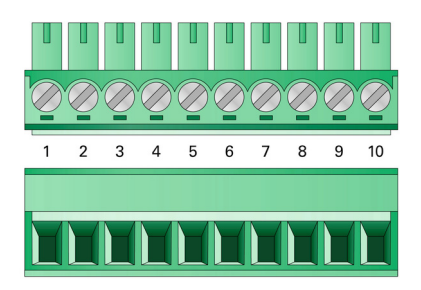

| Terminal | Identifier     | Function                                                  |  |
|----------|----------------|-----------------------------------------------------------|--|
| 1        | U <sub>b</sub> | Power supply 8 - 30 V DC                                  |  |
| 2        | GND            | Ground                                                    |  |
| 3        | CAN1_L         | CAN FD channel 1 Low                                      |  |
| 4        | CAN1_H         | CAN FD channel 1 High                                     |  |
| 5        | CAN2_L         | CAN FD channel 2 Low                                      |  |
| 6        | CAN2_H         | CAN FD channel 2 High                                     |  |
| 7        | Boot           | Activation CAN bootloader (High level)                    |  |
| 8        | Din0 / Dout    | Digital input Din0,<br>digital output Dout (600 mA)       |  |
| 9        | RxD (Din1)     | RS-232 RxD (alternative digital input Din1 <sup>2</sup> ) |  |
| 10       | TxD (Din2)     | RS-232 TxD (alternative digital input Din2 <sup>2</sup> ) |  |

<sup>2</sup> For the corresponding hardware configuration, see section 3.3 on page 13.

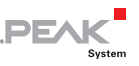

## 3 Hardware Configuration

For special applications, several settings can be done on the circuit board of the PCAN-Router FD by using solder jumpers.

- 4-bit coding of the hardware for polling by the firmware
- Supply of external devices with 5 Volts via the D-Sub connector (only IPEH-002214)
- Use of two additional digital inputs (Din1, Din2) instead of the serial RS-232 interface
- Termination of the CAN buses with 120  $\Omega$
- Proceed as follows to perform soldering on the circuit board:
- **Attention!** Electrostatic discharge (ESD) can damage or destroy components on the circuit board. Take precautions to avoid ESD when handling the circuit board.
  - Remove the screws from both sides of the PCAN-Router FD casing. With the D-Sub version, in addition, remove the screws besides one of the D-Sub connectors.
  - 2. Pull the circuit board out of the casing profile.
  - Set the solder jumper(s) on the circuit board according to the desired settings. During this procedure take especially care not to produce unwanted short circuits on the board.
  - 4. Afterwards, assemble the components in reverse order.

#### 3.1 4-Bit Coding

The circuit board of the PCAN-Router FD has four coding solder fields (ID0 to ID3) in order to allocate a permanent status to the

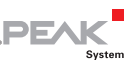

corresponding input ports of the microcontroller. A bit is set (1) if the corresponding solder field is open.

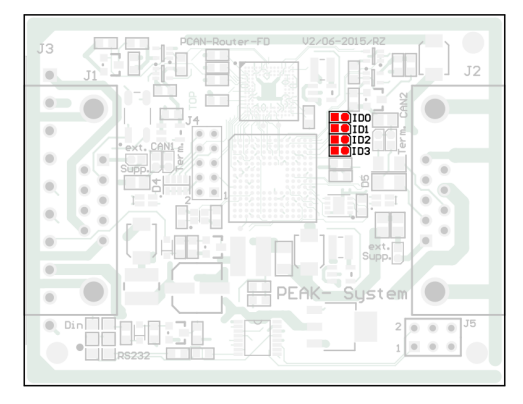

Position of the coding solder fields

The status of the ports is relevant in the following cases:

- The loaded firmware is programmed so that it reads the status at the corresponding ports of the microcontroller. For example, the activation of certain functions of the firmware or the coding of an ID is conceivable here.
- For a firmware upload via CAN the PCAN-Router FD is identified by a 4-bit ID which is determined by the solder jumpers (default setting: ID15, all solder fields open).

| Solder field       | ID0  | ID1  | ID2  | ID3  |
|--------------------|------|------|------|------|
| Binary digit       | 0001 | 0010 | 0100 | 1000 |
| Decimal equivalent | 1    | 2    | 4    | 8    |

More information about the firmware upload in chapter 6 on page 19.

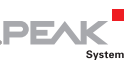

#### 3.2 Supply of External Devices via the D-Sub Connector

Only product model IPEH-002214 (D-Sub connectors)

On the circuit board of the PCAN-Router FD, a 5-Volt supply can optionally be routed to each pin 1 of the D-Sub connectors CAN1 and CAN2. Thus, devices with low power consumption (e.g. bus converters) can be directly supplied via the CAN connector. The current consumption may not exceed **100 mA** per connector.

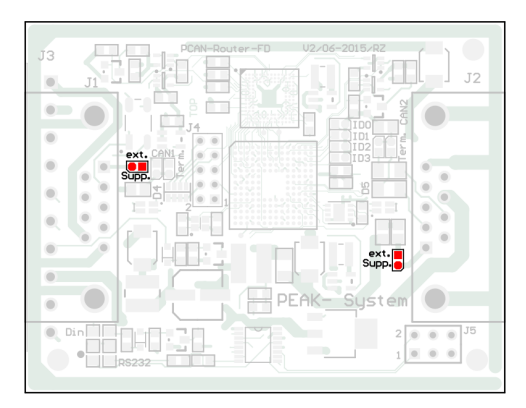

Position of the solder fields for the supply of external devices (for D-Sub connector CAN1 on the left, for CAN2 on the right)

|                 | 5-Volt supply     |               |  |
|-----------------|-------------------|---------------|--|
| D-Sub connector | None<br>(Default) | Pin 1         |  |
| CAN1 (left)     | ext.<br>Supp.     | ext.<br>Supp. |  |
| CAN2 (right)    | ext.<br>Supp.     | ext.<br>Supp. |  |

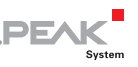

### 3.3 Two Additional Digital Inputs

Instead of the preset serial RS-232 interface for the serial data transmission, two additional digital inputs (Din1, Din2) can be assigned to the corresponding pins or screw terminals<sup>3</sup>. This is done by moving two 0-Ohm resistors (alternatively solder jumpers).

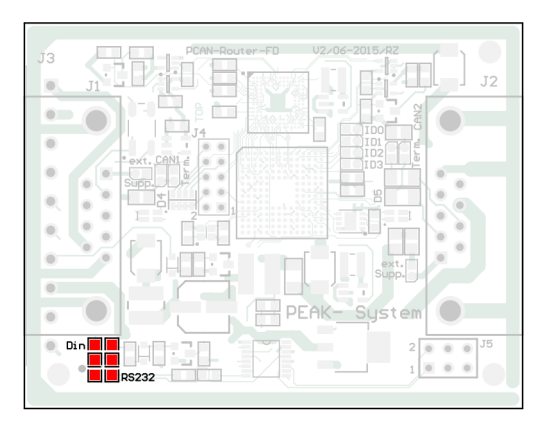

Position of the solder fields for switching between RS-232 and Din (pre-equipped with 0-Ohm resistors)

| Function for pins/screw terminals | Positions of the solder jumpers<br>(or 0-Ohm resistors) |
|-----------------------------------|---------------------------------------------------------|
| RS-232 RxD, RS-232 TxD (Default)  |                                                         |
| Din1 (Din2)                       | Din BS232                                               |

<sup>3</sup> D-Sub connectors: see section 2.1 on page 7 Screw terminal strip: see section 2.2 on page 9

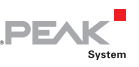

### 3.4 Termination of the CAN Buses

If the PCAN-Router FD is connected to one end of a CAN bus and if there's no termination of the CAN bus yet, an internal termination with 120  $\Omega$  between the lines CAN\_H and CAN\_L can be activated. Termination is possible independently for both CAN channels.

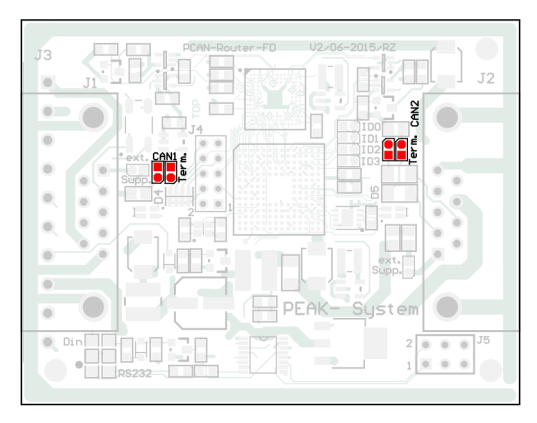

Position of the solder fields for the termination of the CAN bus (CAN1 on the left, CAN2 on the right)

| CAN Channel | Without termination<br>(Default) | With termination |
|-------------|----------------------------------|------------------|
| CAN1        | CAN1 e<br>b                      | CAN1 e<br>b<br>L |
| CAN2        | erm. CAN2                        | er m. CAN2       |

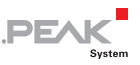

### 4 Startup Procedure

The PCAN-Router FD is activated by applying the supply voltage to the respective connectors (see chapter 2 *Connectors* on page 7). The firmware in the flash memory is subsequently run.

On delivery, the PCAN-Router FD is equipped with an example firmware which forwards CAN messages 1:1 between both CAN FD channels (CAN FD ISO, 500 kbit/s nominal, 4 Mbit/s data). An incoming CAN message causes a change between green and orange of the LED status indication for the respective CAN channel.

The source code for the example firmware 1\_ROUTING and further examples is included on the supplied DVD in the following directory branch:

/Develop/Microcontroller hardware/PCAN-Router FD/Example/

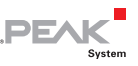

### 5 Software

This chapter covers the installation of the GNU ARM toolchain for Windows and gives notes about the software library and the firmware examples.

Software, source code, and additional information are included on the supplied DVD in the following directory branch:

/Develop/Microcontroller hardware/PCAN-Router FD/

### 5.1 Installing the GNU ARM Toolchain

To compile the code examples and the custom firmware code under Windows, install the supplied GNU ARM toolchain on your computer. The toolchain is collection of tools to develop applications for ARM processors and corresponding microcontrollers on Windows platforms. The collection includes a compiler for C and C++ as well as Make utilities.

System requirement: Windows 10, 8.1, 7 (32-/64-bit)

Proceed as follows to install the toolchain:

- 1. From the directory branch on the provided DVD mentioned above, change to the Compiler subdirectory.
- Start the setup program for GCC ARM Embedded (gcc-arm-none-eabi-\*.exe) and follow its instructions. Make sure that you enable the option Add path to environment variable on the last page.
- 3. Afterwards, start the setup program for PEAK-System Make Utilities (PEAK-MakeUtils\*.exe) and follow its instructions.

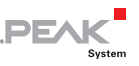

In the system environment, the installation programs create search paths for the executable files. These new search paths are effective only for programs and command prompts that are started afterwards.

### 5.2 Library

The development of applications for the PCAN-Router FD is supported by the library libPCAN-Router\_FD\_\*.a (\* stands for version number), a binary file. You can access all resources of the PCAN-Router FD by means of this library. Die library is documented in the header files (\*.h) which are located in the inc subdirectory of each example directory.

### 5.3 Firmware Examples

On the DVD, the Example subdirectory contains source code for several firmware examples that you can use and test directly and that you can reuse for custom firmware.

On delivery, the PCAN-Router FD is equipped with the example firmware 1\_ROUTING which forwards CAN messages 1:1 between both CAN FD channels (CAN FD ISO, 500 kbit/s nominal, 4 Mbit/s data). An incoming CAN message causes a change between green and orange of the LED status indication for the respective CAN channel.

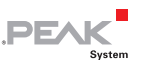

#### 5.3.1 Compiling a Firmware Example

- Do the following to compile a firmware example under Windows:
  - 1. From the provided DVD, copy the subdirectory of the desired example from the Example directory to the local hard disk.
  - Open a command prompt by using the Windows Start menu. Alternatively you can press the key combination
     + R and enter cmd.exe as program to be executed.
  - 3. At the command prompt, change to the previously copied directory.
  - 4. Execute the following command in order to clean up the target directories (e.g. out) from files that have been generated earlier:

make clean

5. Execute the following command to compile the firmware example:

make all

If the compiler has finished without errors ("Errors: none"), you can find the firmware file with the extension .bin in the subdirectory out. This file is then used for firmware upload to the PCAN-Router FD.

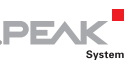

### 6 Uploading Firmware via CAN

The microcontroller in the PCAN-Router FD is equipped with new firmware via CAN. The scope of supply includes the Windows program PCAN-Flash to transfer the firmware from the computer to the PCAN-Router FD.

#### 6.1 System Requirements

The following prerequisites must be given, so that the PCAN-Router FD can be updated with new firmware:

- CAN interface of the PCAN series for the computer (e.g. PCAN-USB)
- CAN cabling between the CAN interface and the PCAN-Router FD with proper termination (120 Ω on each end of the CAN bus)
- Operating system Windows 10, 8.1, 7 (32-/64-bit)
- If you want to update several PCAN-Router FD connected to the same CAN bus, you must assign a unique ID to each router. See section 3.1 *4-Bit Coding* on page 10.

#### 6.2 Preparing Hardware and Software

- Perform the following steps for preparation of the hardware:
  - 1. Switch the PCAN-Router FD off by disconnecting it from the power supply.

 Establish a connection between "Boot" and the power supply ("U<sub>b1</sub>", "U<sub>b2</sub>", or "U<sub>b</sub>") at the connectors of the PCAN-Router FD.

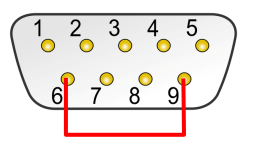

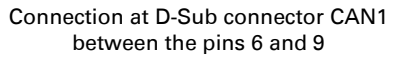

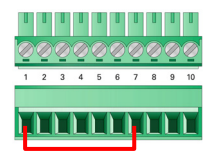

DE

Connection at the screw terminal strip between terminals 1 and 7

This measure later applies the "Boot" connection with a High level.

3. Connect a CAN bus of the PCAN-Router FD with a CAN interface connected to the computer. Pay attention to the proper termination of the CAN cabling (2 x 120  $\Omega$ ).

Attention! Risk of short circuit! A CAN cable with D-Sub connectors <u>must not</u> have a connection on pin 6, as it can be seen on 1:1 cables, for example. At other CAN nodes (e.g. a CAN interface of the PCAN series) this line may be applied to the mass. Damage or destruction of the electronics is a possible consequence.

Perform the following steps for preparation of the software:

- On the supplied DVD, change to the following directory: /Develop/Microcontroller hardware/PCAN-Router FD/
- 2. Copy the subdirectory PcanFlash to the local hard disk.

The contained Windows software that copies the Firmware via CAN (PcanFlash.exe) can only be started from a data carrier that is writable.

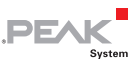

### 6.3 Sending the Firmware

- The process of uploading new firmware to the PCAN-Router FD is as follows:
  - Ensure that a connection is established between the "Boot" and "U<sub>b1</sub>", "U<sub>b2</sub>", or "U<sub>b</sub>" connections of the PCAN-Router FD (details: see above).
  - 2. Switch on the PCAN-Router FD by applying a supply voltage.

Due to the High level at the "Boot" connection, the PCAN-Router FD starts the CAN bootloader. This can be determined by the status LEDs:

| LED  | State            | Color  |
|------|------------------|--------|
| CAN1 | quickly blinking | orange |
| CAN2 | on               | orange |

- 3. Run the program PcanFlash.exe under Windows from the local hard drive.
- Click on the 

   ⊆ (Options) button in order to call up the dialog box.
- 5. From the **Hardware Profile** dropdown list, select the **PCAN**-**Router FD** entry.

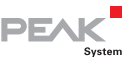

| Options EX                         |           |                                             |
|------------------------------------|-----------|---------------------------------------------|
| Hardware Profile: PCAN-Router FD   |           | D 🔹                                         |
| Filename:                          |           |                                             |
| ^.bin                              |           |                                             |
| Block size [bytes]:                | 512       | Erase all                                   |
| Status timeout [ms]:               | 6000      | Auto-reset                                  |
| Process retry:                     | 0         | Converter                                   |
| Reserved area:<br>Start adress: En | d adress: | Upload adress:<br>Start adress: End adress: |
| 800000 FI                          | FFFFF     | 000000 7FFFF                                |
|                                    |           | 🔽 from Bin-File                             |
| Flash offset address:              | 000000    |                                             |
| CRC mode:                          | No CRC    | •                                           |
| CRC array address:                 | 000000    |                                             |
| Skip Delete Sector                 |           |                                             |
| Skip Sectors                       |           | Sectors: (e.g.: 1,3)                        |
| Dependent on Fla                   | sh Types  | Flash Type: MB90F497G 🔹                     |
|                                    |           | Ok Cancel                                   |

- 6. Click on the ... button next to the **File name** field in order to select the desired firmware file (\*.bin) to be uploaded.
- 7. Click on the **OK** button.
- 8. Make sure that the PCAN-Flash program is connected with 500 kbit/s to the available CAN interface at the computer.

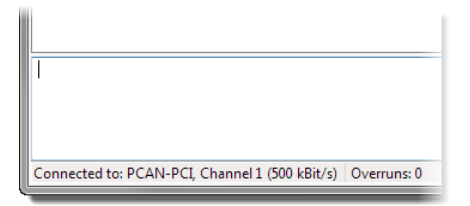

PCAN-Flash: Display of a connection in the status bar on the bottom.

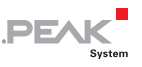

If not, click the  $\frac{4}{7}$  (Connect) button in order to change the selection in the according dialog box.

| Co | onnect                                                      | J |
|----|-------------------------------------------------------------|---|
|    | Available <u>P</u> CAN hardware:                            |   |
|    | PCAN-PCI at PCI Bus 3, Device 0, Channel 1                  |   |
|    | BPCAN-PCI at PCI Bus 3, Device 0, Channel 2                 |   |
|    |                                                             | i |
|    |                                                             |   |
|    |                                                             |   |
|    |                                                             |   |
|    |                                                             |   |
|    |                                                             |   |
|    |                                                             |   |
|    |                                                             |   |
|    |                                                             |   |
|    | Bit rate: 500 kBit/s  Bus timing register value (Hex): 001C |   |
| L  | OK Cancel                                                   |   |

 Click the section (Detect) button in order to detect the PCAN-Router FD connected to the CAN bus.

An entry for the PCAN-Router FD appears in the main window.

| 2 PCAN-Flash                      |                         |            |             |         |           |        | -      | × |
|-----------------------------------|-------------------------|------------|-------------|---------|-----------|--------|--------|---|
| Application PCAN                  | Module Help             |            |             |         |           |        |        |   |
| 🖸 📠 🔸 🔸                           | 🍡 GEF FEC 🕨 🕕           |            |             |         |           |        |        |   |
| ! Module No.                      | Hardware Type           | Flash Type | 2           | Version | Date      | Mode   | Status |   |
| 15                                | PCAN-Router FD          | FLASH_RC   | DUTER_FD    | 1.00    | 23.6.2015 | active | Ok     |   |
| Detecting<br>Detecting finished ! |                         |            |             |         |           |        |        | * |
| Connected to: PCAN-               | USB Hub, Channel 1 (500 | kBit/s)    | Overruns: 0 | QX      | mtFull: 0 |        |        |   |

10. Select the entry for the PCAN-Router FD.

11. Click the ▶ (Program) button in order to start uploading the new firmware to the PCAN-Router FD.

Observe the status indication at the bottom of the window. The process was successful if the last message to appear is "Flashing of module(s) finished!".

PEA

- 12. Disconnect the power supply from the PCAN-Router FD.
- 13. At the PCAN-Router FD, disconnect the connection between "Boot" and the power supply (" $U_{b1}$ ", " $U_{b2}$ ", or " $U_{b}$ ").

You can now use the PCAN-Router FD with the new firmware.

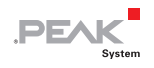

## 7 Technical Specifications

| Functionality                    |                                                                                                    |
|----------------------------------|----------------------------------------------------------------------------------------------------|
| Microcontroller                  | Microcontroller NXP LPC4078 (ARM Cortex M4 with FPU, 120 MHz)                                                                                                    |
| Add-on memory                    | 4 kByte, EEPROM<br>4 MByte SPI Flash                                                                                                    |
| CAN                              | 2 x CAN FD (ISO, non-ISO, CAN 2.0)                                                                                                    |
| CAN bit rates                    | Arbitration phase: 25 kbit/s - 1 Mbit/s<br>Data field (CAN FD): 25 kbit/s - 12 Mbit/s                                                                                                    |
| Transceiver                      | NXP TJA1044GT                                                                                                    |
| RS-232                           | RxD and TxD serial connections with RS-232 levels                                                                                                    |
| Digital inputs (Din)             | Low-active, max. level U <sub>b</sub>                                                                                                    |
| Digital output (Dout)            | Low-side, max. 600 mA                                                                                                    |
| Status indication                | 2 duo LEDs                                                                                                    |
| Connectors                       | IPEH-002214: 2 x D-Sub connector, 9-pin,<br>assignment according to specification CiA® 303-1<br>IPEH-002215: 1 x screw terminal strip, 10-pole, pitch<br>3.81 mm (Phoenix Contact MC 1,5/10-ST-3,81 -<br>1803659) |
| Power supply                     |                                                                                                    |
| Supply voltage (U <sub>b</sub> ) | 8 - 30 V DC                                                                                                    |
| Current consumption              | max. 150 mA at 8 V<br>max. 100 mA at 12 V<br>max. 50 mA at 30 V                                                                                                    |
| Measures                         |                                                                                                    |
| <b>C</b> :                       |                                                                                                    |

| Size   | Casing: 7<br>Circuit board: 6<br>See also dimen<br>page 27 | 70 x 55 x 2<br>65 x 51 mn<br>nsion draw | 4 mm (L x W x H)<br>n (L x W)<br>rings in Appendix A on |
|--------|------------------------------------------------------------|-----------------------------------------|---------------------------------------------------------|
| Weight | IPEH-002214 (D                                             | )-Sub):                                 | 100 g                                                   |
|        | IPEH-002215 (P                                             | Phoenix):                               | 89 g                                                    |

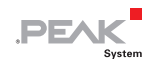

| Environment                           |                               |  |  |
|---------------------------------------|-------------------------------|--|--|
| Operating temperature                 | -40 - +85 °C (-40 - +185 °F)  |  |  |
| Temperature for storage and transport | -40 - +100 °C (-40 - +212 °F) |  |  |
| Relative humidity                     | 15 - 90 %, not condensing     |  |  |
| Ingress protection<br>(IEC 60529)     | IP20                          |  |  |

#### Conformity

| EMV    | Directive 2014/30/EU<br>DIN EN 61326-1:2013-07           |
|--------|----------------------------------------------------------|
| RoHS 2 | Directive 2011/65/EU<br>DIN EN 50581 VDE 0042-12:2013-02 |

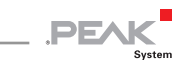

## Appendix A CE Certificate

|                                            | tion of Conformity                                                                             | System                                          |
|--------------------------------------------|------------------------------------------------------------------------------------------------|-------------------------------------------------|
| This declaration app                       | lies to the following product:                                                                 |                                                 |
| Product name: Po<br>Item number(s): IP     | CAN-Router FD<br>EH-002214/15                                                                  |                                                 |
| Manufacturer: PI                           | EAK-System Technik GmbH                                                                        |                                                 |
| 0'<br>64                                   | tto-Roehm-Strasse 69<br>1293 Darmstadt                                                         |                                                 |
| Ğı                                         | ermany                                                                                         |                                                 |
| CE We declare<br>the followin              | under our sole responsibility that the mentic<br>g directives and the affiliated harmonized st | oned product is in conformity with<br>tandards: |
| EU Directive 2011/                         | 65/EU (RoHS 2)                                                                                 |                                                 |
| DIN EN 50581 VDE 0                         | 042-12:2013-02                                                                                 | actropic products with respect to               |
| the restriction of haz                     | ardous substances;                                                                             | ectionic products with respect to               |
| German version EN 5                        | 50581:2012                                                                                     |                                                 |
| EU Directive 2014/                         | 30/EU (Electromagnetic Compatibility)                                                          |                                                 |
| DIN EN 61326-1:201<br>Electrical equipment | <b>3-07</b><br>t for measurement. control and laboratory u                                     | se - EMC requirements - Part 1:                 |
| General requirement                        | ts (IEC 61326-1:2012);                                                                         |                                                 |
| Serman version EN 6                        | 51326-1:2013                                                                                   |                                                 |
| Darmstadt, 22 Febru                        | ary 2019                                                                                       |                                                 |
| 1/                                         | /                                                                                              |                                                 |
| 1 /                                        | 11                                                                                             |                                                 |
| onen                                       | in                                                                                             |                                                 |
| Users Mille also Manage                    | ging Director                                                                                  |                                                 |
| owe withern, Manag                         |                                                                                                |                                                 |
| owe witheim, Manag                         |                                                                                                |                                                 |
| owe wineim, Manaj                          |                                                                                                |                                                 |
| owe wilheim, Manag                         |                                                                                                |                                                 |
| owe winem, Manag                           |                                                                                                |                                                 |
| uwe witheim, mana <sub>b</sub>             |                                                                                                |                                                 |

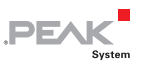

## Appendix B Dimension Drawings

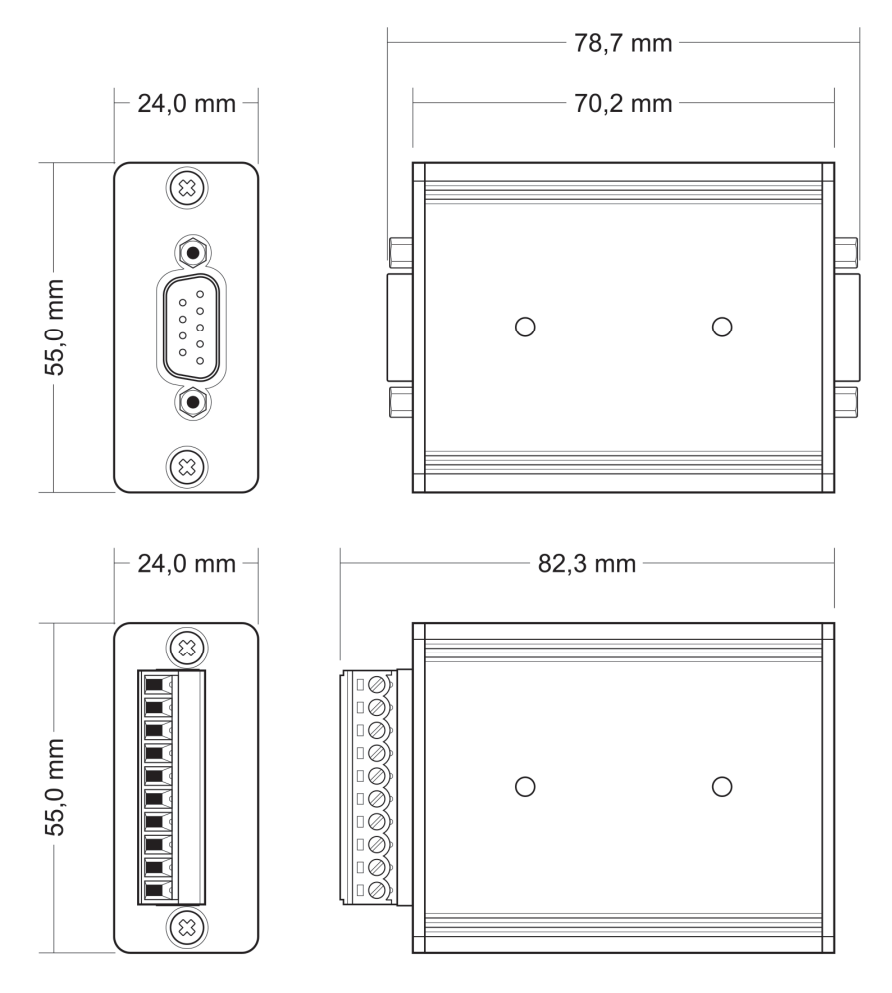

The figures do not show the original size.